PRA

PRA

GA

# Zápis informací o individuální letní odborné praxi

Návod podrobně popisuje postup při zápisu informací o termínu a místě konání individuální letní odborné praxe studentů Hotelové školy Praha 10, Vršovická 43.

Vstup do aplikace pro zápis údajů

## **Evidence IPX**

je možný z osobního počítače PC, tabletů i mobilních telefonů Android, iOS a Windows.

Níže uvedené obrázky a jejich konkrétní grafická podoba se mohou v závislosti na zařízení, operačním systému, webovém prohlížeči i jeho verzi mírně lišit.

V případě, že nebude možné úspěšně zapsat údaje do aplikace Evidence IPX, kontaktujte:

- při nejasnostech o praxi (např. "co do aplikace vyplnit")
- pro zapomenuté uživatelské heslo / reset hesla
  - Ing. Daniel Kuchyňka (KuchynkaD@shs.cz) pro technické potíže s aplikací (chybějící základní údaje o studentovi po přihlášení, nemožnost zapsat údaje, jiné potíže s aplikací)
- 1. V osobním počítači PC, tabletu nebo v mobilním telefonu s OS Android, iOS nebo Windows otevřete webovou stránku:

## http://ipx.shs.cz

Po načtení stránky dojde po několika sekundách k automatickému přesměrování na webovou aplikaci Evidence IPX. Pokud k automatickému přesměrování nedojde, klikněte na logo školy uprostřed stránky.

Některým z uvedených způsobů dojde k přesměrování na stránku https://apps.powerapps.com/play/e/default-df9ec31a-8fcf-4fc7-90f5-a42614c39e18/a/6c99d9ec-5652-45eb-962b-703ceb8a86fe?tenantId=df9ec31a-8fcf-4fc7-90f5-a42614c39e18

2. Přístup do aplikace je chráněn jménem a heslem. Pro ověření uživatelů aplikace a jejich identifikaci byly zvoleny přihlašovací údaje shodné jako pro přístup do školní schránky elektronické pošty Microsoft Office 365 pro školy.

Každý student se přihlásí jménem a heslem ve tvaru:

## prijmeniXXX@sudent.shs.cz

kde:

- prijmeniXXX je shodné s uživatelským účtem pro přístup do školní počítačové sítě a je tvořeno:
  - celým příjmením uživatele (bez diakritiky)
  - trojmístným číslem XXX obsahujícím většinou číslici 0 1 (výjimečně 2)+dvojčíslí roku nástupu do prvního ročníku školy (příklad: 121, 122, 123 apod.)

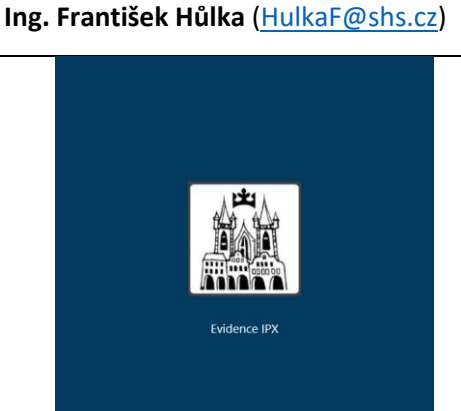

Ing. Naděžda Valentová (ValentovaN@shs.cz)

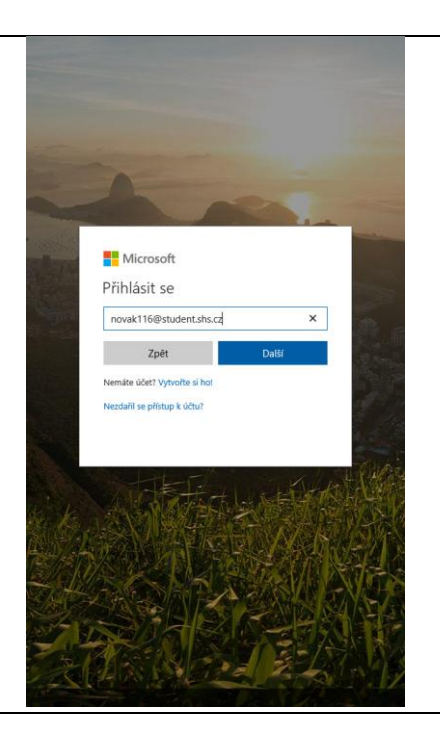

#### v2025.01, 2025-05-15

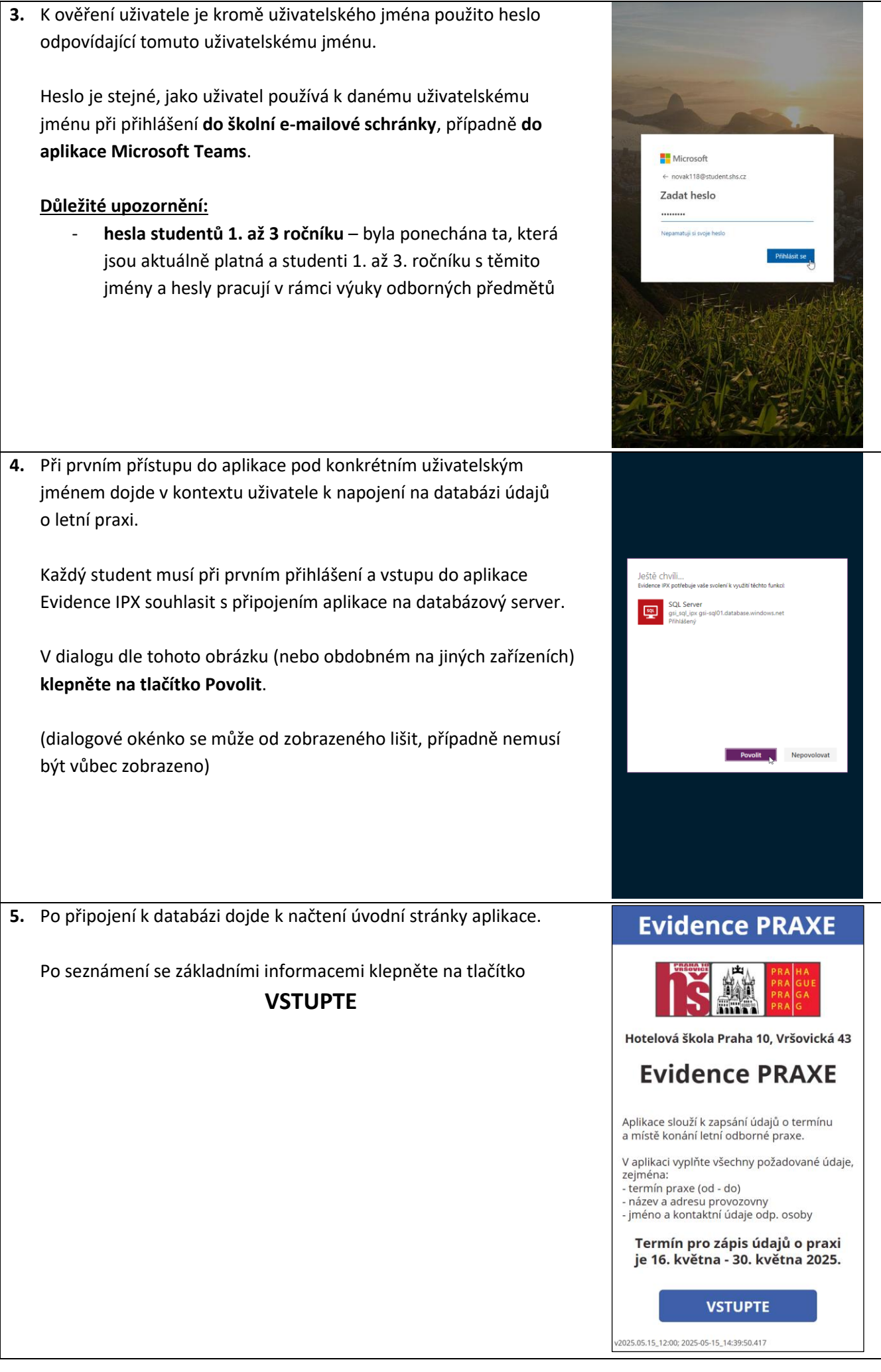

### v2025.01, 2025-05-15

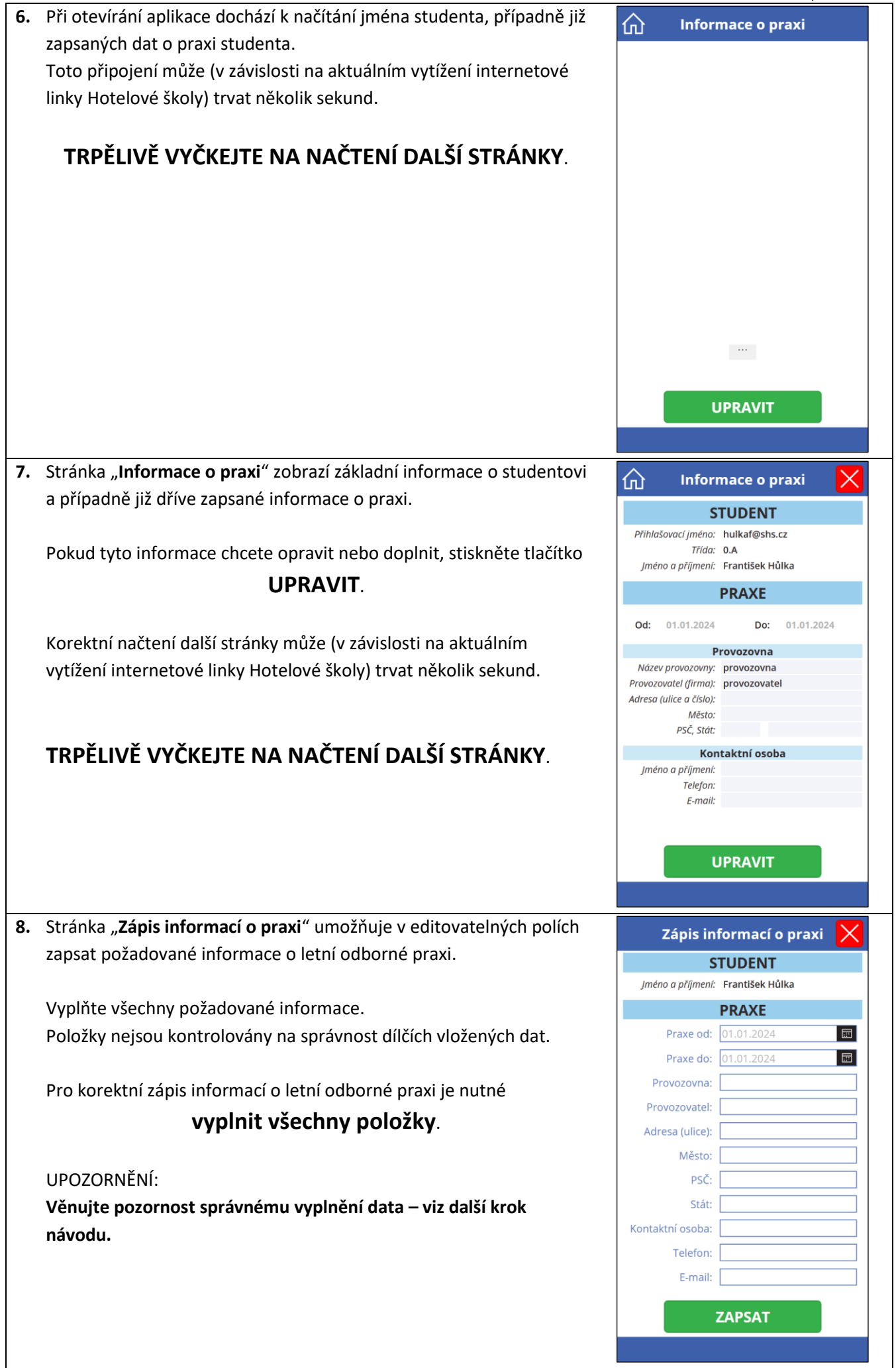

### v2025.01, 2025-05-15

| 9. Vyplňte pečlivě zejména data začátku a konce letní odborné praxe.        | Zápis informací o pravi                                           |
|-----------------------------------------------------------------------------|-------------------------------------------------------------------|
| Vyplňte obě data!                                                           |                                                                   |
|                                                                             |                                                                   |
|                                                                             |                                                                   |
|                                                                             | Praxe od: 24.06.2024                                              |
|                                                                             |                                                                   |
|                                                                             | Červenec                                                          |
|                                                                             | Prove 2024                                                        |
|                                                                             | Adres Červenec 2024                                               |
|                                                                             | Pon Úte Stř Čtv Pát Sob Ned                                       |
|                                                                             | 1 2 3 4 5 6 7                                                     |
|                                                                             | 8 9 10 11 12 13 14                                                |
|                                                                             | Kontaktr 15 16 17 18 19 20 21                                     |
|                                                                             |                                                                   |
|                                                                             |                                                                   |
|                                                                             | 29 30 31                                                          |
|                                                                             | Storno                                                            |
|                                                                             |                                                                   |
|                                                                             |                                                                   |
| <b>10.</b> Po vyplnění položek uložte zapsané informace stisknutím tlačítka | Zápis informací o praxi  🗙                                        |
| ZAPSAT.                                                                     | STUDENT                                                           |
|                                                                             | Jméno a příjmení: František Hůlka                                 |
| Pokud chcete opustit formulář <b>bez uložení informací</b> stiskněte        | PRAXE                                                             |
|                                                                             | Praxe od: 16.06.2025                                              |
| cerveny krizek v pravem norním ronu formulare.                              | Praxe do: 11.07.2025                                              |
|                                                                             | Provozovna: Hotel Dante                                           |
|                                                                             | Provozovatel: Alighieri, s.r.o.                                   |
|                                                                             | Adresa (ulice): Florentská 1265                                   |
|                                                                             | Město: Praha 1                                                    |
|                                                                             | PSČ: 110 00                                                       |
|                                                                             | Stát: ČR                                                          |
|                                                                             | Kontaktní osoba: Beatrice Portinari                               |
|                                                                             | Telefon: +420 800 123 456                                         |
|                                                                             | E-mail: beatrice@alighieri.cz                                     |
|                                                                             |                                                                   |
|                                                                             | ZAPSAT 👸                                                          |
|                                                                             |                                                                   |
| 11 Aplikaco zpovu zobrazí strápku <b>Informaco o pravi</b> "                |                                                                   |
|                                                                             | ① Informace o praxi 🗙                                             |
|                                                                             | STUDENT                                                           |
| Pokud jste v predchozim kroku ulozili vyplnene data, jsou zde               | Přihlašovací jméno: hulkaf@shs.cz                                 |
| zobrazena.                                                                  | Irida: 0.A<br>Jméno a příjmení: František Hůlka                   |
| Zkontrolujte znovu správnost vložených informací.                           | PRAXE                                                             |
|                                                                             | T NOVE                                                            |
| V případě, že je potřeba některé informace opravit, případně                | Od: 16.06.2025 Do: 11.07.2025                                     |
| doplnit, pokračujte v úpravě dat stisknutím tlačítka <b>UPRAVIT</b> .       | Provozovna<br>Název provozovny: Hotel Dante                       |
|                                                                             | Provozovatel (firma): Alighieri, s.r.o.                           |
| V případě, že je vře v pořídku, zevřete oplikaci běžným způsobom            | Adresa (ulice a číslo): Florentská 1265<br>Město: Praha 1         |
| v pripaue, ze je vše v porauku, zavrete aplikaci beznym zpusobem,           | PSČ, Stát: 110 00 ČR                                              |
| pripadne ukoncete cervenym krizkem v pravém horním rohu                     | Kontaktní osoba                                                   |
| tormuláře.                                                                  | Jmeno a prijmeni: Beatrice Portinari<br>Telefon: +420 800 123 456 |
|                                                                             | E-mail: beatrice@alighieri.cz                                     |
|                                                                             |                                                                   |
|                                                                             |                                                                   |
|                                                                             | UPRAVIT                                                           |
|                                                                             |                                                                   |
|                                                                             |                                                                   |